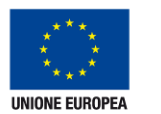

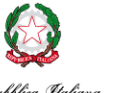

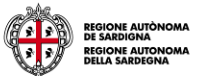

Assessorato dell'igiene e sanità e dell'assistenza sociale Assessorato degli affari generali, personale e riforma della Regione

Rep

# **TS-CNS**

Tessera Sanitaria – Carta Nazionale dei Servizi

## Manuale di installazione e configurazione

Versione 01.00 del 16.07.2013

- Sistema operativo Linux

- Carte tipo "Athena" e "Siemens"

Per conoscere tutti i servizi della TS CNS visita il sito: www.regione.sardegna.it/tscns

Sardegna|⊺

## Installare e configurare la TS CNS

In questo manuale vengono descritti i passaggi per installare e configurare il lettore di smart card e il software della Tessera Sanitaria – Carta Nazionale dei Servizi (TS-CNS) sul proprio computer.

La procedura descritta è valida per per il sistema operativo GNU/Linux e per l'utilizzo delle card rilasciate dai produttori Athena e Siemens. La TS CNS è compatibile con i principali browser. Come verrà spiegato più avanti, per accedere ai vari servizi tramite il browser Mozilla Firefox sono necessarie delle configurazioni aggiuntive.

#### Come identificare la card (Siemens, Athena)

Prima di procedere con l'installazione del dispositivo, è necessario verificare il tipo di carta posseduta (Athena o Siemens). Le card presentano elementi identificativi che consentono di riconoscere il relativo produttore ed il tipo.

#### **Card Athena**

Le carte prodotte da Athena si distinguono dalle altre perché a seconda della distribuzione:

- Sono prive di codice identificativo in alto a sinistra vicino al logo **TS** (Tessera Sanitaria). Queste sono le card distribuite prima di agosto 2012)
- Presentano il codice identificativo "AC 2013" in alto a sinistra vicino al logo TS. Questo sono le card distribuite a
  partire da febbraio 2013

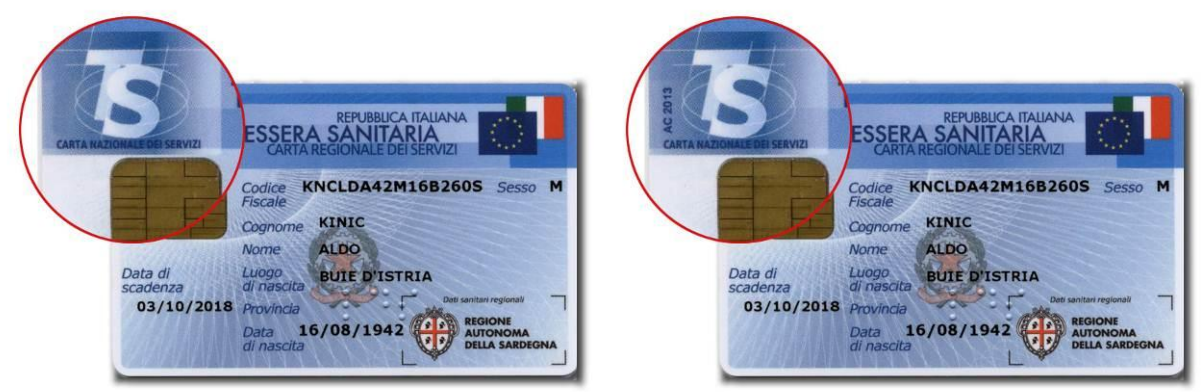

#### **Card Siemens**

Le carte prodotte da Siemens presentano il codice identificativo "AT 2012", visibile in alto a sinistra, vicino al logo **TS** come nell'immagine seguente

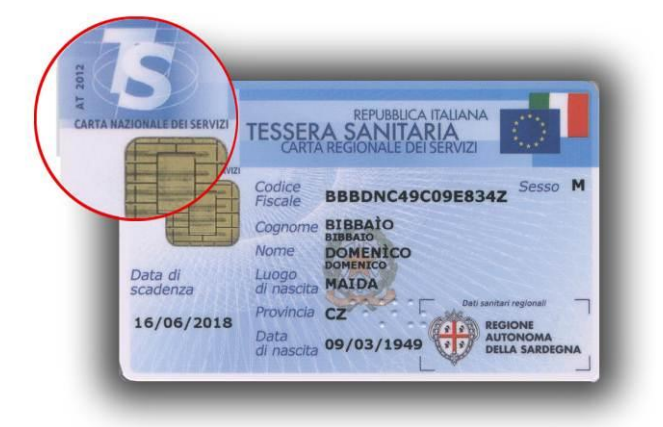

#### TS-CNS Tessera Sanitaria e Carta Nazionale dei Servizi

#### Passo 1. Installazione del lettore smart card

Per l'utilizzo della TS CNS è necessario possedere un lettore di Smart Card compatibile e dei relativi programmi di installazione e configurazione (che saranno richiamati nei seguenti passi).

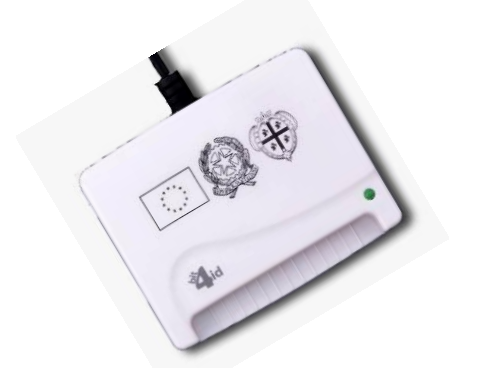

Il lettore di smart-card "minilector PIANO" (prodotto da Bit4Id), viene fornito gratuitamente dalla Regione Sardegna presso gli sportelli di attivazione. Sul sito del produttore sono disponibili i driver di installazione per i diversi sistemi operativi.

La procedura descritta è valida per entrambe le carte

- 1. <u>NON</u> collegare al computer il lettore di smart card in questa fase.
- 2. assicurarsi che nel PC che si intende utilizzare siano **già installati** i seguenti pacchetti, disponibili nei repository delle distribuzioni (effettuare la ricerca utilizzando il gestore di pacchetti presente nel proprio sistema):
  - a. pcscd, versione 1.2.9 o successiva
  - b. libpcsclite1, versione 1.2.9 o successiva
  - c. pcsc-tools
  - d. libccid della particolare distribuzione utilizzata
- 3. se, invece, non sono presenti, bisogna installarli con **Synaptic Package Manager** (Debian/Ubuntu) o **Yum** (Red Hat/Fedora) o **YaST** (per la SUSE) oppure operare da linea di comando con le seguenti istruzioni:
  - a. #> sudo apt-get install pcscd libpcsclite1 pcsc-tools libccid (su Debian/Ubuntu)
  - b. #> sudo yum install pcscd libpcsclite1 pcsc-tools libccid (su Red Hat/Fedora)
- 4. verificare il modello del proprio lettore. Il modello è rappresentato da un codice alfanumerico (es. 38UC) presente nel Serial Number (S/N) visibile nella etichetta di identificazione del dispositivo.

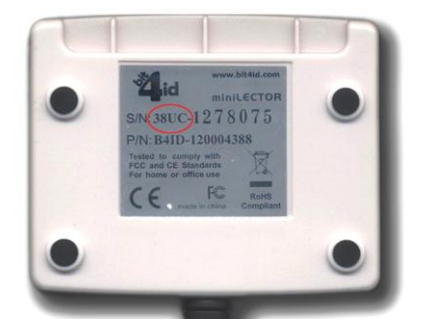

Scaricare il pacchetto di installazione Linux contenente i driver per il proprio modello di lettore (minilector CCID 38UC - driver o minilector PC/SC 38U – drivers) dal seguente url

http://www.bit4id.com/it/index.php?option=com\_zoo&task=category&category\_id=196&Itemid=535&lang=it

Se si possiede il modello **CCID 38UC**, seguire le istruzioni della guida (38UC.txt). Se, invece, si possiede il modello **PC/SC 38U**, scaricare il pacchetto e decomprimerlo in una cartella locale. Procedere con il punto seguente

- 5. spostarsi nella cartella locale dove si è decompresso il software e procedere secondo le seguenti indicazioni:
  - a. INSTALLAZIONE DEL PACCHETTO IN FORMATO ".deb". Fare doppio click sul file libminilector38ubit4id.deb e seguire i passi richiesti per l'installazione oppure lanciare da linea di comando la seguente istruzione #> sudo dpkg -i libminilector38u-bit4id.deb
  - b. INSTALLAZIONE DEL PACCHETTO IN FORMATO ".rpm". Fare doppio click sul file libminilector38bit4id-1.7.10-1.i386.rpm e seguire le istruzioni oppure lanciare da linea di comando la seguente istruzione
     #> sudo rpm -i libminilector38u-bit4id.rpm
- 6. collegare il lettore al PC ed inserire la propria carta
- 7. eseguire da shell il seguente comando: #> pcsc\_scan -n
- 8. verificare che l'output del comando contenga una stringa di informazioni analoga a quella seguente:

Reader 0:.... Card state: Card inserted, ATR: ....

9. se confermato, il lettore risulta installato correttamente. In caso contrario, verificare i passi precedenti.

#### Passo 2: Caso 1 - installazione del software della card Siemens

**NB**. Se si possiede la card Athena, non eseguire la procedura e passare al Passo 2: Caso 2 – installazione del software della card Athena.

- CNS 1 scaricare sito dedicato alla TS ed ai relativi servizi della dal Regione Sardegna (http://www.regione.sardegna.it/tscns/pages/it/homepage/tscns/come\_si\_usa/software/) il pacchetto dati "linux\_driver.zip" e decomprimerlo in una cartella locale (il pacchetto è disponibile nella sezione Cos'è la TS-CNS I Come si usa I Installazione)
- 2. all'interno della cartella denominata "Card\_Siemens" selezionare il pacchetto dati compresso (.tar) tra quelli disponibili in base alle caratteristiche della propria piattaforma
  - a. CardOS\_API\_V5\_1\_022\_AMD64\_Linux2\_6\_26\_glibc2\_7\_18\_pcsc1\_5\_5.tar per le version a 64 bit
  - b. CardOS\_API\_V5\_1\_022\_Linux2\_6\_26\_glibc2\_7\_18\_pcsc1\_5\_5.tar per le version a 32 bit
- 3. caricare ed estrarre l'archivio nella root directory della propria installazione Linux
- assicurarsi che la directory d'installazione delle librerie (default /usr/local/lib) sia referenziata in /etc/ld.-so.conf. Altrimenti riavviare il sistema o lanciare "ldconfig" per aggiornare la cache del runtime linker di Linux. Ad esempio si eseguano i seguenti comandi:

user@system > su -

Enter password:

root@system # cd /

root@system # tar -xzvf <path\_to\_package>CardOS\_API\_<version>.tar.gz

root@system # ldconfig

root@system # exit

#### Passo 2: Caso 2 - installazione del software della card Athena

**NB**. Se si possiede la card Siemens non eseguire la procedura e tornare al *Passo 2: Caso 1 - installazione del software della card Siemens*.

- 1. scaricare dal sito dedicato alla TS CNS ed ai relativi servizi della Regione Sardegna (http://www.regione.sardegna.it/tscns/pages/it/homepage/tscns/come\_si\_usa/software/) il pacchetto dati "linux\_driver.zip" e decomprimerlo in una cartella locale (il pacchetto è disponibile nella sezione Cos'è la TS-CNS I Come si usa I Installazione)
- all'interno della cartella denominata "Card\_Athena\_vecchia\_tessera" selezionare (in base alla piattaforma posseduta) la sottocartella "x64" o la sottocartella "x86", selezionare e copiare il file libaseCnsP11.so in una cartella per la quale l'utente possieda i permessi di lettura (es. /home/<nomeprofilo>/)
- 3. aggiornare la cache con il comando Idconfig.

#### Passo 3. Configurazione per l'utilizzo tramite browser Firefox

Per utilizzare le funzionalità della propria carta tramite il browser Firefox è necessario effettuare alcune operazioni necessarie per il riconoscimento del dispositivo come di seguito descritto.

- 1. assicurarsi che il lettore sia collegato al PC ed inserire la propria carta prima di procedere
- avviare il browser Firefox. Se la versione installata è inferiore alla 17, è necessario effettuare l'aggiornamento alla versione più recente (il mancato aggiornamento impedisce il completamento della procedura. Dopo l'aggiornamento riavviare il sistema. Ripartire dal punto 1)
- 3. selezionare dal menù "Modifica" la voce "Preferenze. Nella scheda "Avanzate" selezionare il tab "Cifratura" e premere il pulsante "Dispositivi di sicurezza"

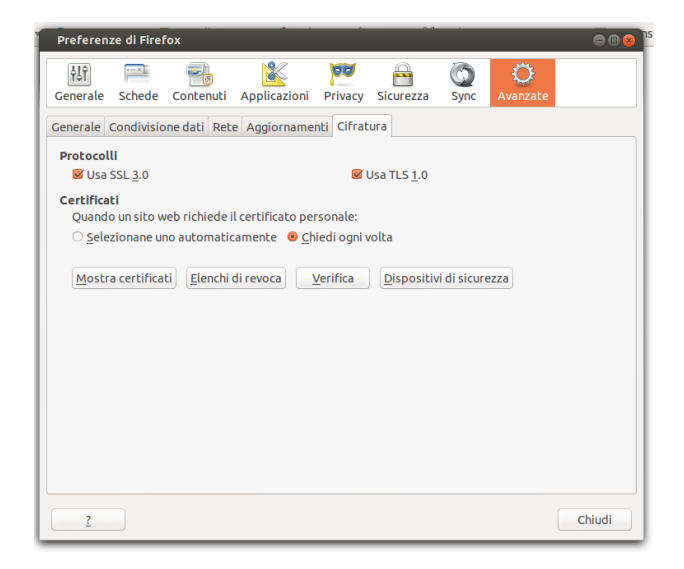

4. premere il pulsante "Carica" nella finestra "Gestione Dispositivi"

|  | Esci<br>Cambia <u>p</u> assword<br><u>C</u> arica |
|--|---------------------------------------------------|
|  | Cambia password                                   |
|  | Cambia <u>p</u> assword<br><u>C</u> arica         |
|  | Carica                                            |
|  |                                                   |
|  | <u>S</u> carica                                   |
|  | Attiva FIPS                                       |
|  |                                                   |
|  |                                                   |

5. nel "Nome modulo" Inserire un nome che identifichi la carta,

| TNSS finternal PKC5 #11 Module<br>Servizi crittografici generici<br>Disp. di sicurezza software<br>Modulo radice predefinito<br>Builtin Object Token<br>Carica dispositivo PKC5#11<br>Carica dispositivo PKC5#11 | TNSS Internal PKCS #11 Module Servizi crittografici generici Disp. di sicurezza software Modulo radice predefinito Builtin Object Token Garica dispositi vo PKCS#11 Goo Scarica Inserire le informazioni per il modulo che si vuole aggiungere. Nome modulo: Carta Siemens Nome file modulo: Annulla OK                                                                                                    | Moduli e dispositivi di sicurezza                                      | Dettagli                              | Valore                                      | Accedi              |
|----------------------------------------------------------------------------------------------------|----------------------------------------------------------------------------------------------------|------------------------------------------------------------------------|---------------------------------------|---------------------------------------------|---------------------|
| Seriar Uncegrand general     Cambia password       Disp. di sicurezza software     Cambia password       Modulo radice predefinito     Carica       Builtin Object Token     Scarica       Inserire le informazioni per il modulo che si vuole aggiungere.     Attiva EIPS       Nome file modulo:     Sfoglia       Annulla     OK                                                                                                    | Servizi ditugain di generidi<br>Disp. di siturezza software<br>Modulo radice predefinito<br>Builtin Object Token<br>Carica dispositivo PKC5#11<br>Carica dispositivo PKC5#11<br>Carica di | NSS Internal PKCS #11 Module                                           |                                       |                                             | Esci                |
| Modulo radice predefinito Builtin Object Token Garica dispositivo PKCS#11 Goo Scarica Inserire le informazioni per il modulo che si vuole aggiungere. Nome modulo: Carta Siemens Nome file modulo: Annulla OK                                                                                                    | Modulo radice predefinito Builtin Object Token Garica dispositivo PKCS#11 Goo Scarica Inserire le informazioni per il modulo che si vuole aggiungere. Nome modulo: Carta Siemens Nome file modulo: Annulla OK                                                                                                    | Disp. di sicurezza software                                            |                                       |                                             | Cambia password     |
| Carica dispositivo PKC5#11 Scarica<br>Inserire le informazioni per il modulo che si vuole aggiungere.<br>Nome modulo: Carta Siemens<br>Nome file modulo: Sfoglia<br>Annulla OK                                                                                                    | Carica dispositivo PKCS#11     Isserire le informazioni per il modulo che si vuole aggiungere.     Attiva EIPS       Nome modulo:     Carta Siemens     Attiva EIPS       Nome file modulo:     Sfoglia       Annulla     OK                                                                                                    | 'Modulo radice predefinito<br>Builtin Object Token                     |                                       |                                             | Carica              |
| Inserire le informazioni per il modulo che si vuole aggiungere. Attiva EIPS Nome modulo: Carta Siemens Nome file modulo: Sfoglia Annulla OK                                                                                                    | Inserire le informazioni per il modulo che si vuole aggiungere. Attiva EIPS Nome modulo: Carta Siemens Nome file modulo: Sfoglia Annulla OK                                                                                                    | Carica dispositi                                                       | /o PKCS#11                            | •                                           | 🖲 😣 Scarica         |
|                                                                                                    |                                                                                                    | Inserire le inform<br><u>N</u> ome modulo:<br>Nome <u>fi</u> le modulo | azioni per il modulo<br>Carta Siemens | Che si vuole aggiungere. Sfoglia Annulla OK | Attiva <u>F</u> IPS |
|                                                                                                    |                                                                                                    |                                                                        |                                       |                                             |                     |

- 6. premere il tasto "Sfoglia" e
  - a. se si possiede la carta <u>Siemens</u>: posizionarsi nella cartella "/usr/local/lib" e selezionare il file "libcardos11.so", cliccare sul tasto "apri"

| Risorse            | Nome                   | Dimensione   | Data di modifica 🔺 |
|--------------------|------------------------|--------------|--------------------|
| 🔍 Ricerca          | python2.7              |              | domenica           |
| 🕘 Usati di recente | 🧰 wine                 |              | 21/12/2012         |
| in marco           | python3.2              |              | 02/11/2012         |
| Scrivania          | 🗋 libwine.so           | 1,4 MB       | 21/12/2012         |
| File system        | 🗋 libwine.so.1         | 1,4 MB       | 21/12/2012         |
| Documenti          | libwine.so.1.0         | 1,4 MB       | 21/12/2012         |
| Musica             | 📄 libcardosxg.so       | 91,4 kB      | 22/03/2012         |
| 🖬 Immagini         | 🗋 libcardosxc.so       | 58,4 kB      | 22/03/2012         |
| Video              | 📔 libcardos11.so       | 396,2 kB     | 22/03/2012         |
| Scaricati          | 🗋 libcardos15.so       | 360,1 kB     | 22/03/2012         |
| ml xml             | 📄 libcardosui.so       | 67,2 kB      | 22/03/2012         |
| 📄 album-lab        | 🗋 libcardossc.so       | 221,0 kB     | 22/03/2012         |
|                    | 🗋 libcardoscl.so       | 869,1 kB     | 10/01/2012         |
|                    | 🗋 libcardoscl.so.1     | 869,1 kB     | 10/01/2012         |
|                    | 📄 libcardoscl.so.1.1.5 | 869,1 kB     | 10/01/2012         |
|                    | 🗋 libgmp.so            | 411,9 kB     | 10/01/2012         |
|                    | 🗋 libgmp.so.3          | 411,9 kB 10/ | 10/01/2012         |
|                    | libgmp.so.3.5.2        | 411,9 kB     | 10/01/2012         |

- b. se si possiede la carta <u>Athena</u>: posizionarsi nella cartella "/home/<nomeprofilo>/" in cui è stato depositato il file "libaseCnsP11.so", selezionarlo e cliccare sul tasto "apri"
- 7. premere il tasto "OK"

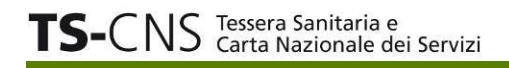

| Gestione dispositivi                                            |                       |                        | 000                 | Gestione dispositivi                                            | 000                 |
|-----------------------------------------------------------------|-----------------------|------------------------|---------------------|-----------------------------------------------------------------|---------------------|
| Moduli e dispositivi di sicurezza                               | Dettagli              | Valore                 | Accedi              | Moduli e dispositivi di sicurezza Dettagli Valore               | Accedi              |
| VNSS Internal PKCS #11 Module<br>Servizi crittografici generici |                       |                        | Esci                | ▼NSS Internal PKCS #11 Module<br>Servizi crittografici generici | Esci                |
| Disp. di sicurezza software                                     |                       |                        | Cambia password     | Disp. di sicurezza software                                     | Cambia password     |
| Builtin Object Token                                            |                       |                        | Carica              | *Carta Siemens<br>KINIC ALDO CNS                                | Carica              |
| Carica dispositivo                                              | PKCS#11               | 98                     | <u>S</u> carica     | Modulo radice pre<br>Builtin Object Te                          | <u>S</u> carica     |
| Inserire le informazi                                           | oni per il modulo che | e si vuole aggiungere. | Attiva <u>F</u> IPS | Inserire le informazioni per il modulo che si vuole aggiungere. | Attiva <u>F</u> IPS |
| Nome modulo: Ca                                                 | rta Siemens           |                        |                     | Nome modulo: Carta Athena                                       |                     |
| Nome <u>file modulo</u> :                                       | /usr/local/lib/libca  | rdos11.so Sfoglia      |                     | Nome file modulo: /home/sardegnaid/libaseCnsP11.s Sfoglia       |                     |
| C                                                               |                       | Annulla OK             |                     | Annulla OK                                                      |                     |
|                                                                 |                       |                        |                     |                                                                 | ·                   |
| 1                                                               |                       |                        |                     |                                                                 |                     |
|                                                                 |                       |                        |                     |                                                                 |                     |
|                                                                 |                       |                        | ок                  |                                                                 | ОК                  |

- 8. nella finestra "Gestione Dispositivi" compare il nuovo modulo con il nome scelto precedentemente
- 9. se la carta è inserita, verranno visualizzate alcune informazioni e sarà possibile effettuare il login. Di default la carta è in stato "Non connesso"

| Gestione dispositivi                                           |                              |                                         | 🖨 🖲 😣                   | Gestione dispositivi                                           |                              |                                           | 🗢 🗈 😣                   |
|----------------------------------------------------------------|------------------------------|-----------------------------------------|-------------------------|----------------------------------------------------------------|------------------------------|-------------------------------------------|-------------------------|
| Moduli e dispositivi di sicurezza                              | Dettagli                     | Valore                                  | Accedi                  | Moduli e dispositivi di sicurezza                              | Dettagli                     | Valore                                    | Accedi                  |
| NSS Internal PKCS #11 Module<br>Servizi crittografici generici | Stato<br>Descrizione         | Non connesso<br>ACS AET65 00 00         | Esci                    | NSS Internal PKCS #11 Module<br>Servizi crittografici generici | Stato<br>Descrizione         | Non connesso<br>ACS AET65 00 00           | Esci                    |
| Disp. di sicurezza software<br>▼Modulo radice predefinito      | Produttore<br>Versione HW    | 0.0                                     | Cambia <u>p</u> assword | Disp. di sicurezza software<br>Carta Siemens                   | Produttore<br>Versione HW    | Athena Smartcard Solu<br>1.0              | Cambia <u>p</u> assword |
| Builtin Object Token<br>• Carta Siemens                        | Versione FW<br>Etichetta     | 0.0<br>BIBBAIO DOMENICO CNS             | Carica                  | KINIC ALDO CNS<br>Modulo radice predefinito                    | Versione FW<br>Etichetta     | 1.0<br>CNS#6200500247459005               | Carica                  |
| BIBBAIO DOMENICO CNS                                           | Produttore<br>Numero seriale | www.atos.net/cardos<br>6200121168269305 | Attiva <u>FIPS</u>      | Builtin Object Token                                           | Produttore<br>Numero seriale | Athena Smartcard Solu<br>6200500247459005 | Attiva FIPS             |
|                                                                | Versione HW<br>Versione FW   | 0.0<br>255.1                            |                         | CNS#6200500247459005                                           | Versione HW<br>Versione FW   | 1.1                                       |                         |
|                                                                |                              |                                         |                         |                                                                | tersioner tr                 |                                           |                         |
|                                                                |                              |                                         |                         |                                                                |                              |                                           |                         |
|                                                                |                              |                                         |                         |                                                                |                              |                                           |                         |
|                                                                |                              |                                         |                         |                                                                |                              |                                           |                         |
|                                                                |                              |                                         |                         |                                                                |                              |                                           |                         |
|                                                                |                              |                                         | ок                      |                                                                |                              |                                           | ОК                      |

10. sempre da "Gestione dispositivi", effettuare il login da "Accedi". Verrà richiesto l'inserimento della password principale (PIN). Se la password inserita, lo stato è impostato sul valore "Connesso".

| Gestione dispositivi                                                                                                    |                                                                                                    |                                                                                                    | 008                                                 | Gestione dispositivi                                                                                                    |                                                                                                    |                                                                                                    | 008                                                                   |
|----------------------------------------------------------------------------------------------------|----------------------------------------------------------------------------------------------------|----------------------------------------------------------------------------------------------------|-----------------------------------------------------|----------------------------------------------------------------------------------------------------|----------------------------------------------------------------------------------------------------|----------------------------------------------------------------------------------------------------|-----------------------------------------------------------------------|
| Cestione dispositivi<br>Moduli e dispositivi di sicurezza<br>VNSS Internal PKCS #11 Module<br>Servizi crittografici generici<br>Disp. di sicurezza software<br>VModulo radice predefinito<br>Builtin Object Token<br>VCarta Siemens<br>BIBBAIO DOMENCO ANT<br>Inserire la | Dettagli<br>Stato<br>Descrizione<br>Produtore<br>Versione HW<br>Versione FW<br>Etichetta<br>a password principale | Valore<br>Non connesso<br>ACS AET65 00 00<br>0.0<br>0.0<br>BIBBAIO DOMENICO CNS<br>Per BIBBAIO DOMENICO CNS. | Cambia password<br>Carica<br>Scarica<br>Attiva FIPS | Cestione dispositivi<br>Moduli e dispositivi di sicurezza<br>YNSS Interna I PKCS # 11 Module<br>Servizi crittografici generici<br>Disp. di sicurezza software<br>YModulo radice predefinito<br>Builtin Object Token<br>YCarta Siemens<br>BIBBAIO DOMENICO CNS | Dettagli<br>Stato<br>Descrizione<br>Produttore<br>Versione HW<br>Versione FW<br>Etichetta<br>Produttore<br>Numero seriale<br>Versione HW | Valore<br>Connesso<br>ACS AETGS 00 00<br>0.0<br>0.0<br>BiBBAIO DOMENICO CNS<br>www.atos.net/cardos<br>6200121168269305<br>0.0 | Accedi<br>Esci<br>Cambia password<br>Carica<br>Scarica<br>Attiva FIPS |
| Inserire L                                                                                                    | a password principale                                                                                             | per BIBBAIO DOMENICO CNS. Annulla OK                                                                         | Attiva                                              |                                                                                                    | Numero seriale<br>Versione HW<br>Versione FW                                                                                             | 6200121168269305<br>0.0<br>255.1                                                                                              | Attiva <u>F</u> IPS                                                   |
|                                                                                                    |                                                                                                    |                                                                                                    |                                                     |                                                                                                    |                                                                                                    |                                                                                                    |                                                                       |
|                                                                                                    |                                                                                                    |                                                                                                    | ОК                                                  | 3                                                                                                    |                                                                                                    |                                                                                                    | ОК                                                                    |

11. per disconnettere la carta, selezionare il pulsante "Esci".

### Passo 4. Verificare l'accesso da web ai servizi della TS CNS

Completate le operazioni precedenti, è ora possibile verificare il corretto funzionamento del dispositivo per accedere ai servizi online della TS - CNS.

#### TS-CNS Tessera Sanitaria e Carta Nazionale dei Servizi

**NB**. Su browser Firefox l'eventuale presenza di entrambi i dispositivi (moduli) per le carte Athena e Siemens nella finestra di gestione dispositivi di Firefox potrebbe impedire il corretto accesso ai servizi TS CNS. In questi casi, è necessario scaricare uno dei due moduli e lasciare attivo soltanto quello relativo alla propria carta.

Per effettuare la verifica:

 accedere all'Area riservata del sito TSCNS raggiungibile su <u>http://www.regione.sardegna.it/tscns/</u>, Altrimenti visitate il sito dell'INPS per i servizi al cittadino (http://www.inps.it/).

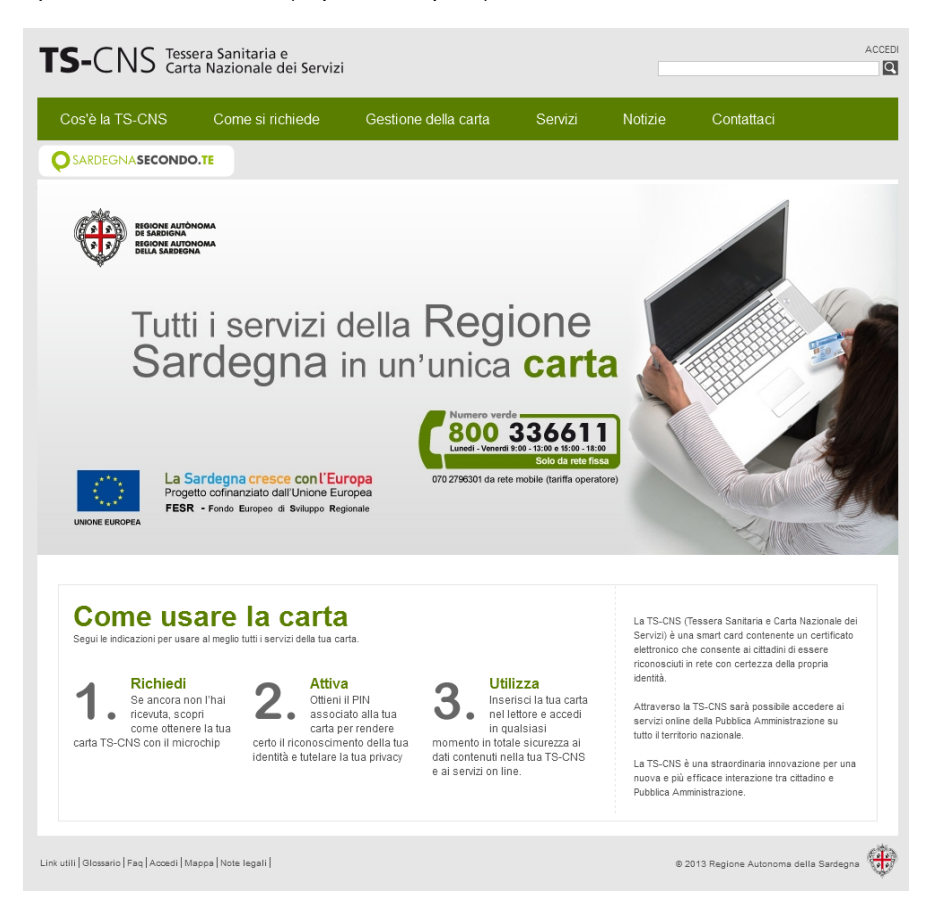

- 2. Sul sito TSCNS, entrare nell'Area riservata cliccando su link "Accedi" posto in alto a destra
- Seguire le istruzioni per l'accesso all'area riservata riportate nella pagine, cliccare su "Accedi al Servizio" e seguire la procedura di autenticazione prevista dal sistema di autenticazione regionale (IDM), inserendo la TS-CNS nel lettore e cliccando dove indicato

| Accesso ai servizi                                                                                         | ۲                                       |
|----------------------------------------------------------------------------------------------------|-----------------------------------------|
|                                                                                                    | SISTEMA DI AUTENTICAZIONE               |
|                                                                                                    |                                         |
|                                                                                                    |                                         |
| Accedi al servizio                                                                                         |                                         |
| Per accedere al servizio richiesto devi essere in possesso di una Smartcard (CIE, CNS e<br>Management RAS. | etc.) ed essere registrato all'Identity |
| Inserisci la tua smartcard nel lettore e clicca qui                                                        |                                         |
|                                                                                                    |                                         |
| idm@regione.sardegna.it                                                                                    | © 2013 Regione Autonoma della Sardegna  |

4. Viene visualizzata la seguente finestra per l'inserimento della password principale (il codice PIN)

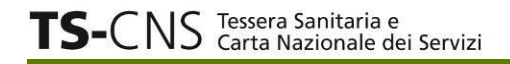

| Accesso ai                                                                     | servizi                                                  | <b>(†)</b>                |
|--------------------------------------------------------------------------------|----------------------------------------------------------|---------------------------|
|                                                                                |                                                          | SISTEMA DI AUTENTICAZIONE |
| Accesso con Smartcard<br>Connessione al server in corso<br>idm@regione.sardegn | Inserire la password principale per BIBBAIO DOMENICO CNS | noma della Sardegna       |

- 5. Inserire il codice PIN e premere il tasto "OK"
- 6. Dopo l'inserimento del codice PIN, controllare che venga visualizzata la seguente finestra di riepilogo contenente i dati della propria carta e del proprio certificato

| Accesso                                    | ai servizi                                                                                                    | ÷                       |
|--------------------------------------------|----------------------------------------------------------------------------------------------------|-------------------------|
|                                            | Richiesta identificazione utente 🛛 😣                                                                                                    | STEMA DI AUTENTICAZIONE |
| Accesso con Smart<br>Connessione al server | Questo sito richiede che ci si identifichi tramite un certificato:<br>idm.staging.regione.sardegna.it:443<br>Organizzazione: "Regione Sardegna"<br>Rilasciato da: "Sardegna IT srl"<br>Scegliere un certificato da presentare come identificativo:                                                                                                    |                         |
| :d=@;                                      | BIBBAIO DOMENICO CNS:CNS Auth X.509 Certificate [02:CB]                                                                                                    |                         |
|                                            | Rilasciato a:<br>CN="BBDNC49C09E834Z/6200121168269305.As1A64xKb7Vd<br>ZgKDJLDiZe6k6WU=",givenName=DOMENICO,SN=BIBBAIO,OU<br>=Regione Autonoma della Sardegna,O=TS-CNS,C=IT<br>Numero seriale: 02:CB<br>Valido da 03/07/2012 16:22:29 a 16/06/2018 02:59:59<br>Uso chiave certificato: Firma<br>Rilasciato da: CN=Regione Autonoma della Sardegna - CA<br>Cittadini.OU=Servizi di Certificazione.O=Postecom S.p.AC=IT<br>© Ricorda questa scelta<br>Annulla |                         |

7. Premere OK. Il sistema indirizzerà l'utente alla pagina di "Accesso ai servizi" per la registrazione dei propri dati (residenza, recapiti) al sistema di autenticazione regionale (IDM).

# Accesso ai servizi

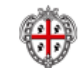

SISTEMA DI AUTENTICAZIONE

#### Registrazione

Benvenuto nel nuovo sistema di autenticazione regionale.

Da oggi per accedere ai servizi della Regione Autonoma della Sardegna potrai usare la tua smartcard e, dove previsto username e password che ti verranno forniti al termine della registrazione. Ti preghiamo di inserire i tuoi dati e di prendere visione dell'informativa sulla Privacy.

\* I campi contrassegnati da asterisco sono obbligatori.

| Codice Fiscale                                                 | nome*                                            | coanome*                                |
|----------------------------------------------------------------|--------------------------------------------------|-----------------------------------------|
| BBBDNC49C09E834Z                                               | DOMENICO                                         | BIBBAIO                                 |
| data di nascita*                                               | comune di nascita*                               | provincia*                              |
| 09/03/1949                                                     | MAIDA                                            | CZ 👻                                    |
| sesso*                                                         |                                                  |                                         |
| ● M ◎ F                                                        |                                                  |                                         |
| Dati residenza                                                 |                                                  |                                         |
| città*                                                         | provincia*                                       | nazione*                                |
|                                                                | <b>•</b>                                         | Italia                                  |
| indirizzo*                                                     | numero civico*                                   | CAP*                                    |
| Recapiti                                                       |                                                  |                                         |
| telefono*                                                      | cellulare                                        |                                         |
| es. 070123456                                                  |                                                  |                                         |
| email*                                                         | conferma email*                                  | 1                                       |
| è indispensabile specificare un<br>indirizzo email funzionante | è indispensabile confermare<br>l'indirizzo email |                                         |
| Attenzione! L'indirizzo specifica                              | ato <u>non deve</u> essere un indirizzo d        | di posta elettronica certificata (PEC). |
|                                                                |                                                  |                                         |
| Tutela della privacy:                                          |                                                  |                                         |
| Informativa ex art. 13 D.los. 196/2003                         |                                                  |                                         |

| Crea il mio account Annulla                                                                                                    |   |
|----------------------------------------------------------------------------------------------------|---|
| non accetto                                                                                                    |   |
| © accetto*                                                                                                    |   |
| Per "dato personale" si intende ai sensi dell'art. 4 comma 1, lett. b) del D. Lgs. 196/2003, "qualunque informazione relativa a persona fisica,<br>identificato a identificabile, anche indirattemente, mediante riferimente a qualnicai atra informazione, ini comprese un numere di identificazione |   |
| Ai sensi dell'art. 13 del D. Lgs. 196/2003, desideriamo informarLa che la Regione Autonoma della Sardegna procederà al trattamento dei<br>dati personali da Lei forniti nel rispetto della normativa in materia di protezione dei dati personali.                                                     | - |
|                                                                                                    |   |
| Ai sensi dell'art. 13 del D. Los. 196/2003. desideriamo informarLa che la Regione Autonoma della Sardegna, procederà al trattamento dei                                                                                                    |   |

8. Se già registrato, l'utente accederà direttamente alla propria area riservata, da cui potrà visualizzare i propri dati, richiedere il PUK, visualizzare le informazioni associate al proprio profilo già presenti sul sistema di autenticazione regionale.

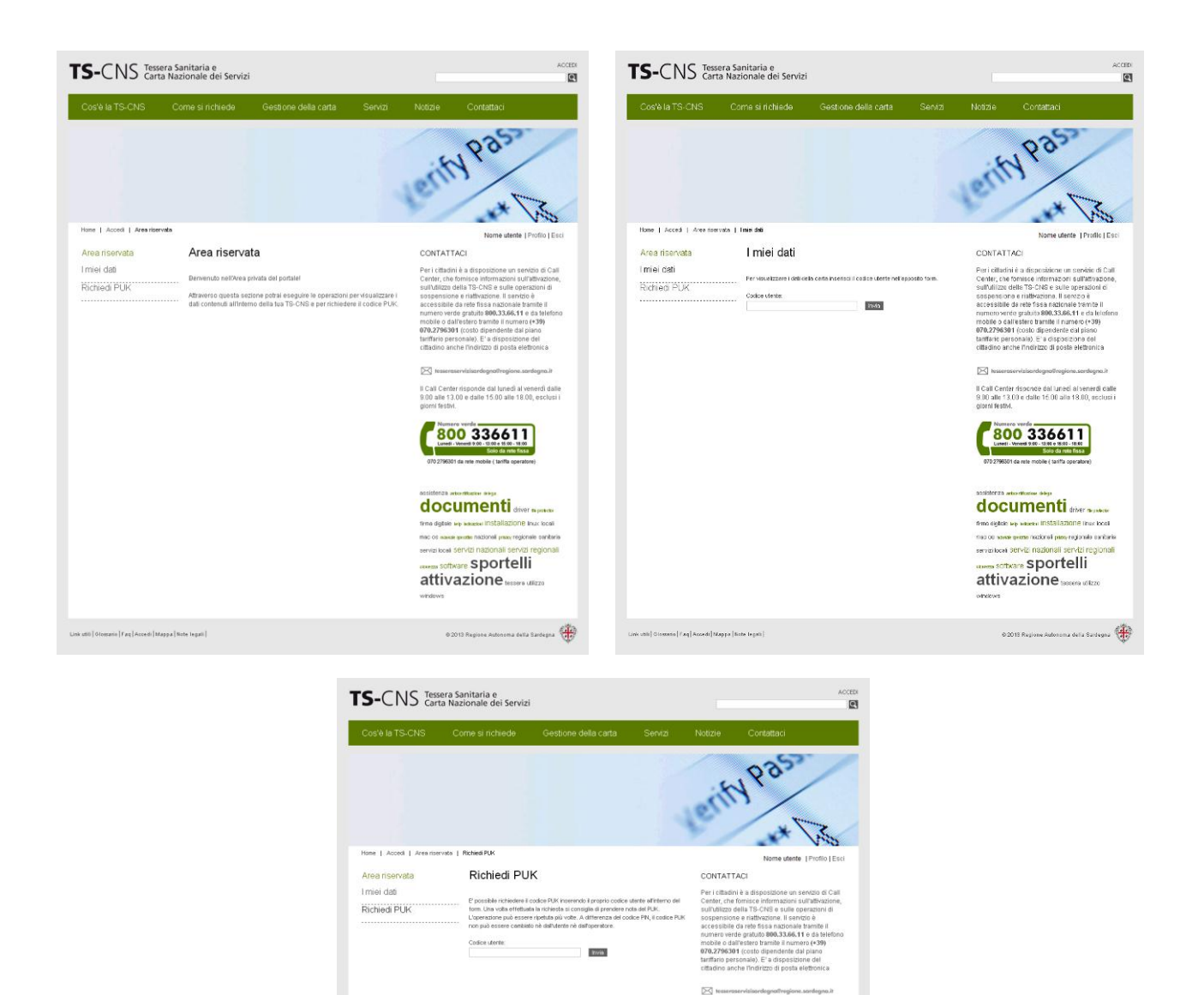

I Call Center risponde dal lunedi al venerdi dalle 8.0 ale 13.0 e dalle 15.00 alle 16.00, esclusi i giorni festiv. Museure vente Line venete dalle 16.00 alle 16.00, esclusi i Dalle 16.00, esclusi i Line venete dalle 16.00 alle 16.00, esclusi i Dalle 16.00, esclusi i Line venete dalle 16.00 alle 16.00, esclusi i Dalle 16.00, esclusi i Dalle 16.00, esclusi

documenti trea datese les seases installazione hux cost noc os seases software restoral pres regional servizi regional servizi local servizi nazional servizi regiona reses software Sportelli attivazione tessere utizzo

© 2013 Regione Autonoma della Sardegna 🛛 🌐